# "Halion" - was für das Thema "Stimmungen" interessant ist:

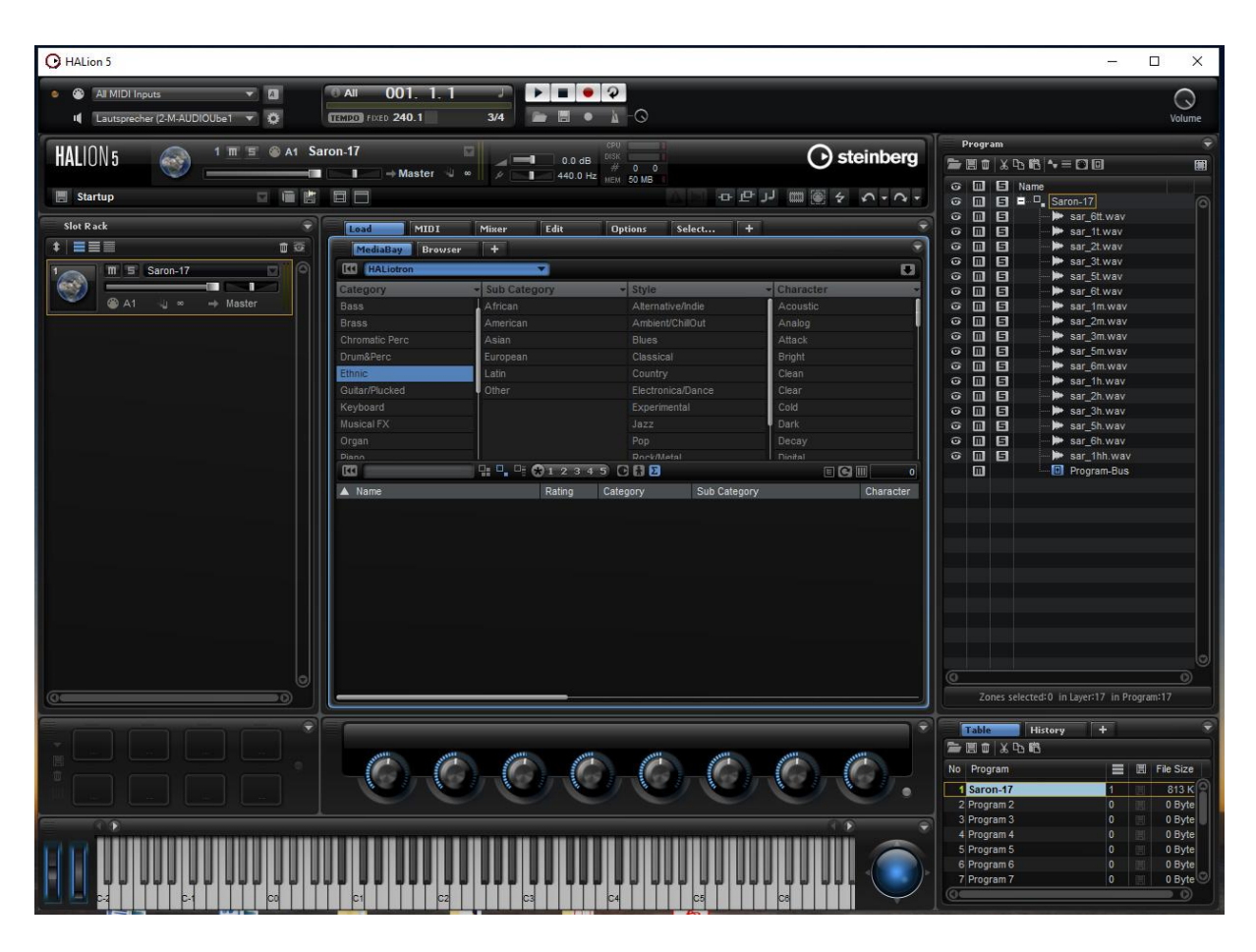

## **Slot Rack**

(links oben) hier sind alle aktuellen Programme untereinander versammelt mit dem jeweiligen MIDI-Kanal.

## **Program Table**

(rechts unten) hier kann man Programme laden und speichern, wenn mna ein neues erstellt hat (siehe unten "Samples importieren).

Klickt man auf ein Programm, dann tut sich oben die Teilinformation auf: **Program Tree**. Hier kann man im einfachsten Fall alle Samples sehen, oder auch eine Tuning-Tabelle.

Laden eines Programms öffnet sich das gesamte Programmangebot... (dort landet auch beim Speichern ein neues Programm, man muss unbedingt die Kategorie angeben, sonst findet man später nichts). Doppeklick oder verschieben mit der Maus befördert das Program in den Slot.

Die Programme im Slot sind die "aktiven" (MIDI-Spur spielbar) - die Programme in der Table sind alle, die derzeit zur Verfügung stehen (geladen sind), die aber nicht aktiv im Slot sein müssen.

| O HALion 5                         |                                          |                                  |                  |                   |        |                                           |                        |                                  |           |
|------------------------------------|------------------------------------------|----------------------------------|------------------|-------------------|--------|-------------------------------------------|------------------------|----------------------------------|-----------|
| <ul> <li>Al MIDI Inputs</li> </ul> | © All 001. 1. 1                          |                                  | 92               |                   |        |                                           |                        |                                  | 0         |
| Lautsprecher (2-M-AUDIOUbe1 🔻 🔅    | TEMED FIXED 240.1                        | 3/4 📄 🗄                          | 1 • b            | 0                 |        |                                           |                        |                                  | Volume    |
| HALION 5 🚫 2 m m @ A2              | an an an an an an an an an an an an an a |                                  | CPU<br>0 dB DISK | 0 0               |        | () steinberg                              | Program                | (°o 16) <b>•</b> • = C) ©        | ÷         |
| E Startup                          |                                          |                                  | MEM 5            |                   | ] لر⊦  | ·····                                     |                        | Name                             |           |
| Slat P set                         |                                          | l                                |                  |                   | -      |                                           |                        | Program-Bus                      |           |
|                                    | Load MIDI                                | Mixer Edit                       | Optio            | ns Select +       |        |                                           |                        |                                  |           |
| 1 - W 5 Saron-17                   | I Load Program                           |                                  |                  |                   |        | 201121                                    | ×                      |                                  |           |
|                                    | All Instrument Sets                      |                                  |                  |                   |        |                                           |                        |                                  |           |
| A1 J∞ → Master                     | Category                                 | <ul> <li>Sub Category</li> </ul> | ÷                | Style             |        | Character                                 |                        |                                  |           |
|                                    | Bass                                     | Beeps&Blips                      | 12               | Alternative/Indie | 1      | Acoustic                                  | 2                      |                                  |           |
|                                    |                                          | Hits&Stabs                       |                  | Ambient/ChillOut  | 36     | Analog                                    | 25                     |                                  |           |
|                                    |                                          | Motion                           |                  |                   |        | Attack                                    |                        |                                  |           |
|                                    |                                          | Other                            |                  | Classical         | 3      | Bright                                    |                        |                                  |           |
|                                    |                                          | Scratches                        |                  |                   |        | Clean                                     |                        |                                  |           |
|                                    |                                          | Sweeps                           |                  | Electronica/Dance | 13     | Clear                                     |                        |                                  |           |
|                                    | Keyboard                                 |                                  |                  | Experimental      | 6      | Cold                                      |                        |                                  |           |
|                                    | Musical FX 121                           |                                  |                  |                   |        | Dark                                      |                        |                                  |           |
|                                    |                                          |                                  |                  | Рор               |        | Decay                                     |                        |                                  |           |
|                                    | Piano                                    |                                  |                  | Rock/Metal        |        | Digital                                   |                        |                                  |           |
|                                    |                                          | 12345                            |                  |                   |        | 6                                         | 121                    |                                  |           |
|                                    | ▲ Name                                   | Rating                           | Category         | Sub Category      |        | Character                                 |                        |                                  |           |
|                                    | U. Tight Rope                            | ***                              | Musical FX       | Beeps&Blips       |        | Poly+Digital+Modern                       | Proc                   |                                  |           |
|                                    | Time Shift Traveller                     | ***                              | Musical FX       | Motion            |        | Poly+Digital+Modern-                      | Prod                   |                                  |           |
|                                    | Tunnel Vision                            | ***                              | Musical FX       | Motion            |        | Poly+Electric+Vintag                      | e+OI                   |                                  |           |
|                                    | □ Iwinks                                 | ***                              | Musical FX       | Motion            |        | Analog+Rich+Moving                        |                        |                                  |           |
|                                    | Unsteady Fusion                          | ***                              | MUSICAI FX       | Motion            |        | Poly+Layer+Digitai+i                      | lode                   |                                  |           |
|                                    | Valishing Point                          | ***                              | Musical FX       | HiteSStahe        |        | Poly+Digital+Modern<br>Doly+Apalog+Modern | -Piot                  |                                  |           |
|                                    | - Vertigo                                | ***                              | Musical FX       | Motion            |        | Poly+Laver+Dinital+F                      | listor                 |                                  |           |
|                                    | Wheel Pad                                | ***                              | Musical EX       | Motion            |        | Analog+Noisy+Rich+                        | Mov                    |                                  |           |
| 0                                  | Wired Space                              | ***                              | Musical FX       | Motion            |        | Poly+Digital+Modern                       | Proc                   |                                  |           |
| 0                                  |                                          |                                  |                  |                   |        |                                           | Zone                   | s selected:0 in Layer:0 in Progr | am:0      |
| ر ب ب ب ب                          | Table                                    | History +                        | Ŷ                |                   |        |                                           |                        |                                  |           |
|                                    | Summer Summer                            | anter a                          | APRIL 1          | ANTONIA STATUS    | ALC: N | and a second                              |                        | 6 LD 103                         |           |
|                                    |                                          |                                  |                  | $(\bigcirc)$      |        |                                           | No Program             | n 🗮 🖽                            | File Size |
|                                    |                                          |                                  |                  |                   |        |                                           | 1 Saron-1              | 7 1 🗉                            | 813 K     |
|                                    |                                          |                                  |                  |                   |        |                                           | 2 Program              | 12 0                             | 0 Byte    |
| - C2                               |                                          |                                  |                  |                   |        | S 🔊 🗢                                     | 3 Program<br>4 Program | 13 0                             | 0 Byte    |
|                                    |                                          |                                  |                  |                   |        |                                           | 5 Program              | 15 0                             | 0 Byte    |
|                                    |                                          |                                  |                  |                   |        |                                           | 6 Program              | 16 0 🗒                           | 0 Byte    |
|                                    |                                          | 1 4 4 4 4 4                      |                  |                   |        |                                           | 7 Program              | 17 0 📕                           | 0 Byte    |
|                                    | C1 C2                                    | C3                               | C4               | C.5               | C6     |                                           | 0                      |                                  |           |

**Sounds bearbeiten:** Im Program Tree einen Sund anklicken und dann auf "Edit" gehen.Drt werdne diverse Bearbeitungsmöglichkeiten wie "Envelope" angeboten. Es lassen sich auch mehrere Samples anklicken, auf alle die dann die Bearbeitung wirkt.

# MIDI

Oben kann man Midifiles laden, mit denen man die Programme abspielen kann.

# **Modul-Seite**

| O HALion 5                         |                                 |                                          |                       | - 0                                                | ×                |
|------------------------------------|---------------------------------|------------------------------------------|-----------------------|----------------------------------------------------|------------------|
| All MIDI Inputs                    | • All 001. 1. 1                 |                                          |                       |                                                    | 0                |
| II Lautsprecher (2-M-AUDIOUbe1 ▼ Q | 111100 Fixed 240.1 3/4          |                                          |                       | Program                                            | Volume           |
|                                    | e Shift Iraveller               | 0.0 dB DISK 0 0<br>440.0 Hz NEW 51 MB    | () steinberg          |                                                    |                  |
| 🗐 Startup 🔤 🗎 🛗                    |                                 |                                          | 中し 目 ● かっつ・           | ତ III II Name<br>ତ III II ■ □ Time Shift Traveller |                  |
| Slot Rack                          | Load MIDI Mixer                 | Edit Options Select                      | + *                   | Trigger     FlexPraser                             |                  |
| * == 000                           | MediaBay Browser MIDI Mod       | Program Select +                         |                       |                                                    |                  |
| A1 ↓ ∞ → Master                    |                                 | ECZ                                      |                       |                                                    |                  |
| 2 Time Shift Traveller             | Slot MIDI Program<br>Rack Table | Program Sound Zone<br>Tree Editor Editor | MIDI Macro<br>Modules |                                                    |                  |
| A2 J ∞ → Master                    |                                 |                                          |                       |                                                    |                  |
|                                    | Mapping Sample Mixer            | Browser MediaBay Options                 | Undo Keyboard         |                                                    |                  |
|                                    | Editor Editor                   |                                          | History               |                                                    |                  |
|                                    |                                 |                                          |                       |                                                    |                  |
| н<br>                              | Quick Trigger<br>Controls Pads  |                                          |                       |                                                    |                  |
|                                    |                                 |                                          |                       |                                                    |                  |
|                                    |                                 |                                          |                       |                                                    |                  |
|                                    |                                 |                                          |                       |                                                    |                  |
|                                    |                                 |                                          |                       |                                                    |                  |
|                                    |                                 |                                          |                       |                                                    | 0                |
|                                    |                                 |                                          |                       | Zones selected:0 in Layer:1 in Program:1           |                  |
|                                    | Filter Filter Grain             | LFO Delay Phase                          | er Phaser Reverb      | Table History +                                    | Ŷ                |
|                                    |                                 |                                          |                       | Fill 10 사 다 16<br>No Program I I I Fi              | e Size           |
|                                    | <b>B B B</b>                    |                                          |                       | 1 Saron-17 1                                       | 813 K            |
|                                    |                                 |                                          | ( <b>)</b>            | 3 Program 3 0 📰<br>4 Program 4 0 📰                 | 0 Byte<br>0 Byte |
|                                    |                                 |                                          |                       | 5 Program 5 0 📰<br>6 Program 6 0 📰                 | 0 Byte<br>0 Byte |
|                                    | C1 C2 C3                        | C4 C5                                    |                       | Program 7 0                                        | 0 Byte           |

Klick auf das kleine "+" öffnet alle zur Verfügung stehen Module bzw. Fenster. Zum Beispiel die MIDI-Moduls, zu denen auch Tuning gehört.

# Samples importieren

Wenn man Samples einzeln auf die Tasten legen will (d.h. pro Taste ein Sample):

Rechts unten "Progam": ein Programm definieren, Namen geben, aktivieren. Aus dem Explorer (Browser) die Samples mit der Maus auf die entsprechende Taste ziehen. (Man kann theoretisch auch einen ganzen Bereich belegen.)  $\rightarrow$  die einzelnen Samples erscheinen rechts oben im Program-Tree.

Speichern: wenn man die Category etc. eingibt, dann findet man später das program. Bearbeiten der Samples - pro Taste oder alle: rechts das Sample anklicken (oder alle), dann

Beispiel "Saron-17" ist das vollständige Saron auf den schwarzen Tasten. Es befindet sich in der Category "Ethnic".

## **Tuning Scale**

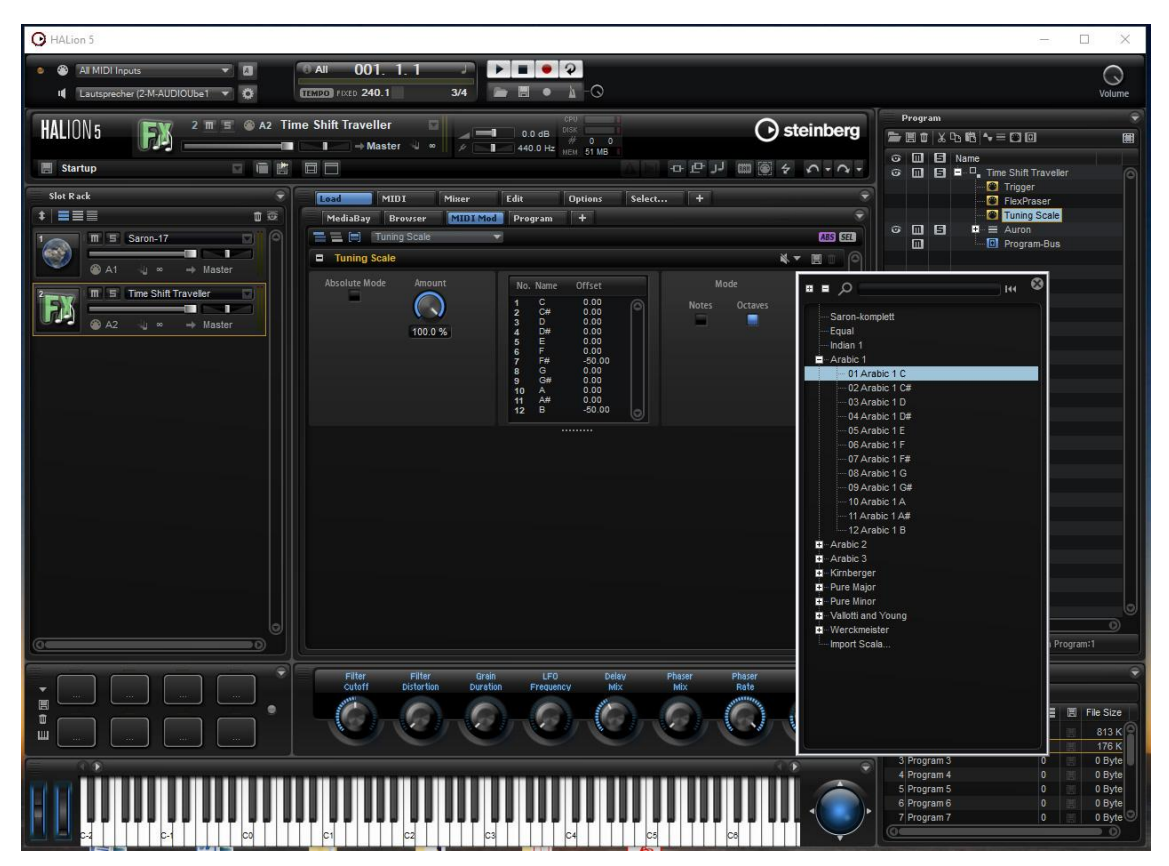

In der Rubrik MIDI-Modul gibt es eine "tuning scale":

- Im "program tree" (rechts) ein Button "Create new MIDI Module": dort "tuning scale".
- Im mittleren Sektor auf "+" gehen, dann öffnet sich ein Angebot, unter dem auch "MIDI-Module" steht. Wenn zuvor rechts "tuning Sale" aktiviert ist, erscheint hier der Bereich zum Einstellen der Verstimmung.
- Verstimmungmöglichkeiten: +/- 100 Cent (alles in Cent!) alle Tasten oder oktavweise.
- Es gibt einige vorpogrammierte Stimmungen.